# РАЗДЕЛ «ЕДИНЫЙ НАЛОГОВЫЙ СЧЕТ»

# В «ЛИЧНОМ КАБИНЕТЕ НАЛОГОПЛАТЕЛЬЩИКА ЮРИДИЧЕСКОГО ЛИЦА»

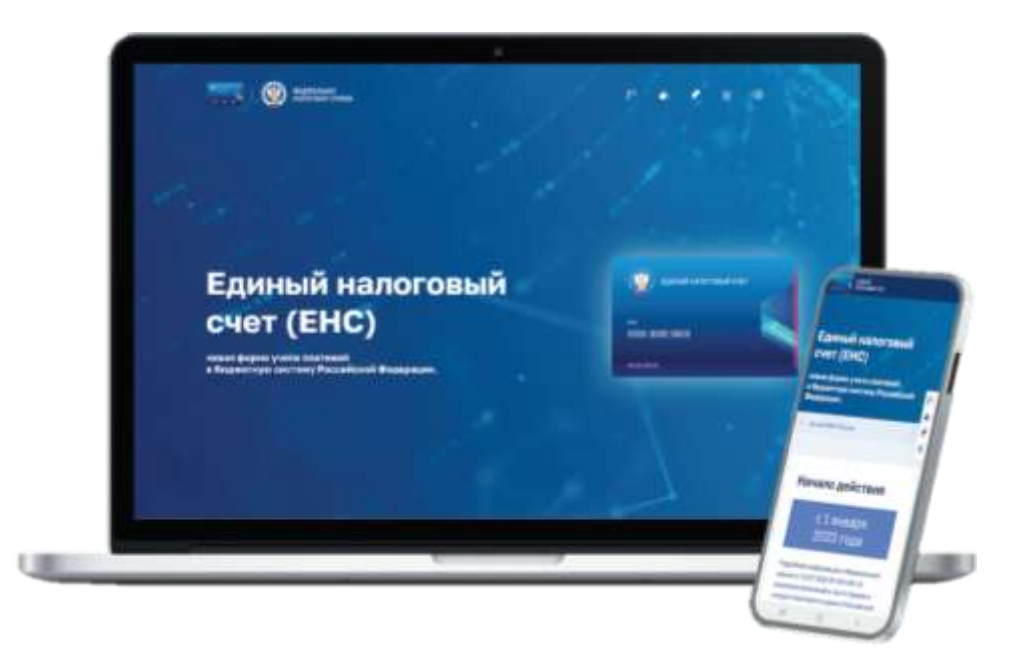

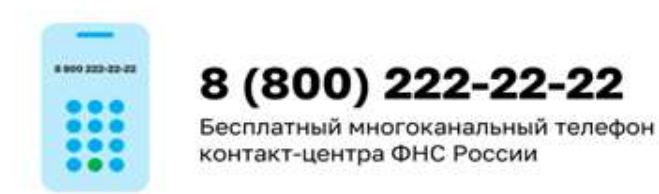

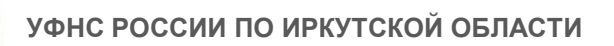

Узнать об особенностях использования ЕНС Вы можете, наведя камеру Вашего смартфона на QR-код, или на сайте NALOG.GOV.RU

Получить ответы на часто задаваемые вопросы Вы можете, наведя камеру Вашего смартфона на QR-код, или на сайте NALOG.GOV.RU

Получить оперативную помощь в разблокировке счета Вы можете, наведя камеру Вашего смартфона на QR-код, или на сайте NALOG.GOV.RU

Задать вопрос чат-боту «Помощник ЕНС» Вы можете, наведя камеру Вашего смартфона на QR-код, или на сайте NALOG.GOV.RU

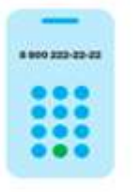

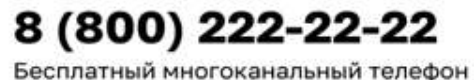

контакт-центра ФНС России

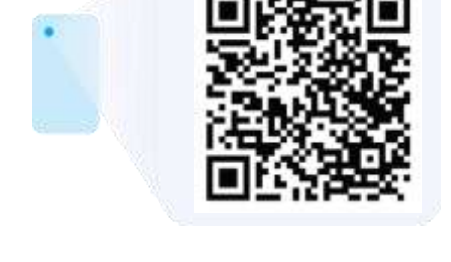

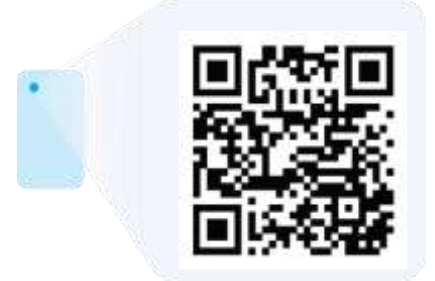

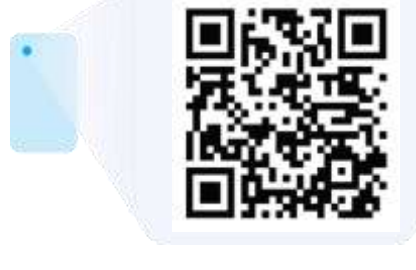

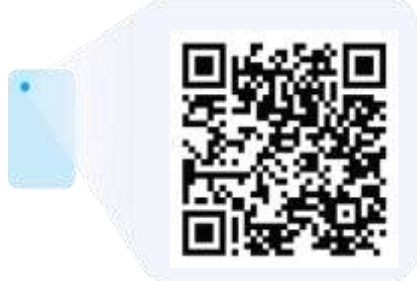

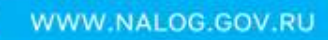

## «ЛИЧНЫЙ КАБИНЕТ НАЛОГОПЛАТЕЛЬЩИКА ЮРИДИЧЕСКОГО ЛИЦА»

| тавная                       | ет ККТ + Заявления. Запр                                        | осы - Документооборот Сведення о ЮЛ - | Euge   | G                |
|------------------------------|-----------------------------------------------------------------|---------------------------------------|--------|------------------|
| Единый нал                   | оговый счет 🍳                                                   |                                       | Деталя | Пополнить ЕНС    |
| Сальдо ЕНС 🕡                 | Предстоящие платежи 🗿                                           |                                       |        | Всего к уплате 🧿 |
| 92 403,18                    | начастина<br>144 217,32<br>Блокк. платеж 144,217,32 до 28,55    | 56 303,06                             |        | 0,00             |
| Контро.<br>Просмотр<br>Списо | льно-кассовая техн<br>э информации и админи<br>« касс Фискальны | ика<br>стрирование ККТ<br>е данные    |        | -                |
| Информа                      | ция от ФНС                                                      |                                       |        |                  |

СОСТОЯНИЕ «ЕДИНОГО НАЛОГОВОГО СЧЕТА» ОРГАНИЗАЦИИ ОТОБРАЖАЕТСЯ НА ГЛАВНОЙ СТРАНИЦЕ В БЛОКЕ «ЕДИНЫЙ НАЛОГОВЫЙ СЧЕТ»

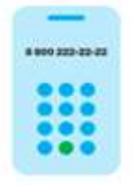

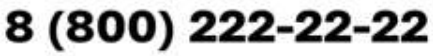

Бесплатный многоканальный телефон контакт-центра ФНС России

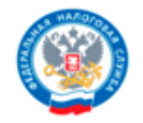

# РАЗДЕЛ ЕНС

Раздел «ЕНС» предназначен для просмотра детализации сведений по Вашему налоговому счету.

| ФЕДЕРАЛЬНАЯ<br>НАЛОГОВАЯ СЛУЖБА<br>Личный кабинет коридического ли                                                                                       | КЛП для фильтрация<br>Не выбрано<br>ца                                                       | 8<br>8                 | ОБЩЕСТВО С ОГРАНИЧЕННОЙ<br>ОТВЕТСТВЕННОСТЬЮ<br>3801-01<br>Инспестор                                                                                                |
|----------------------------------------------------------------------------------------------------|----------------------------------------------------------------------------------------------|------------------------|----------------------------------------------------------------------------------------------------|
| главная ЕНС <del>-</del> ККТ - Заят                                                                                                    | ления. Запросы - Документооборот С                                                           | ведения о ЮЛ — Еще     | • ©                                                                                                    |
|                                                                                                    | Нашли ошибку в данных                                                                        | ? Сообщите нам         |                                                                                                    |
| Главная / Единый налоговый счет<br>Единый налоговый                                                                                                    | счет 0                                                                                       | Данные ак              | туальны по состоянию на: 23.08.2023, 22:02:44 (МСК)<br>Не находится в процедуре банкротства                                                                        |
| Сальдо ЕНС<br>92 403,18<br>Пополнить ЕНС Распорядиться сальдо                                                                                            | Предстоящие платежи<br>144 217,32<br>Ближ. платеж 144 217,32 до 28.08.202                    | 3ep<br>56<br>3as       | резервировано 🕕<br>303,06<br>авление на стмену                                                                                                    |
| Вид обязательства Дата создания 🕆                                                                                                    | Предстоящие платежи Зарезерг оован<br>Сумма : КБК                                            | о Операции ЕНП Ис      | стория ЕНС Процедуры эмскания:<br>Фильтры (0)<br>Отчетный Основан не<br>период                                                                                     |
| Общий баланс ЕНС.<br>Он может быть<br>положительным<br>(переплата),<br>отрицательным<br>(задолженность) или<br>нулевым.<br>Детализация<br>приведена ниже | Сумма всех<br>начислений, а<br>сумма и дата<br>ближайшего пл<br>Детализация<br>приведена ниж | также<br>атежа.<br>те. | Сумма переплаты,<br>зарезервированная<br>для погашения<br>предстоящих<br>платежей. При<br>наступлении срока<br>уплаты, переплата<br>будет списана<br>автоматически |

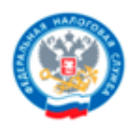

## Блок «Сальдо ЕНС»

| H                                    | шли ошибку в данных? Сообщите нам |                                                       |
|--------------------------------------|-----------------------------------|-------------------------------------------------------|
| лавная / Единый налоговый счег       | Данн                              | ые актуальны по состоянию на: 23.08.2023, 22:02:44 (М |
| диный налоговый счет 🍳               |                                   | Не находится в процедуре банкротства                  |
|                                      | е платежи                         | Зарезервировано 🕕                                     |
| Сальдо ЕНС                           |                                   | 56 303,06                                             |
| 92 403 18                            | 44 217,32 ap 28 08,2023           | Заявление на отмену                                   |
| 52 403,10                            |                                   |                                                       |
| Пополнить ЕНС Распорядиться сальдо 👻 | Зарезервировано Операции ЕНП      | История ЕНС Процедуры взыскания                       |

#### Содержит информацию о:

Сальдо ЕНС (может быть положительное, отрицательное, нулевое);

«Принятых мерах взыскания» (при наличии);

Задолженности, приостановленной к взысканию по решению суда/вышестоящего налогового органа (маркер «Приостановлено»);

~

Задолженности, право на взыскание которой налоговым органом утрачено (маркер **«Утрачено право взыскания**).

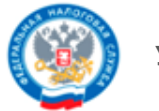

#### Вкладка «Пополнить EHC»

Вкладка «Пополнить ЕНС» необходима для формирования платежного поручения на пополнение ЕНС.

| Сальдо ЕНС                  | Предстояща                     | ие платежи                | Зарезервировано 🕖   |   |
|-----------------------------|--------------------------------|---------------------------|---------------------|---|
| 92 403,18                   | 144 217,3                      | 2                         | 56 303,06           |   |
| DREWTEER C                  | Елих. платеж                   | 144 217,32 go 28 08 2023  | Заявление на отмену |   |
| ополнить ЕНС                | <ul> <li>Пополнение</li> </ul> | EHC                       |                     |   |
| Все обязательства Задолжени | Centrato EPC                   | Official careers a system | Счет списания       |   |
|                             | 92 403,18                      | 0,00                      | Eare                |   |
|                             | 1-2010-0 2005-17-2017          |                           | Пыбаратте Ванк      | č |
|                             | сумма пополнения               |                           | Provide Links       |   |
|                             |                                |                           | Hedepere over       |   |

#### Вкладка «Распорядиться сальдо»

При положительном сальдо ЕНС появляется возможность направить:

Заявление о распоряжении путем возврата;

Заявление о распоряжении путем зачета за иное лицо.

| Сальдо ЕНС                    | Предстоящие платежи                        | Зарезервировано 🕡   |
|-------------------------------|--------------------------------------------|---------------------|
| 92 403,1                      | 144 217,32                                 | 56 303,06           |
| Пополнит Распорядиться сальдо | ► Envice, nnamese 144 217,32 go 28.08,2023 | Заявление на отмену |
|                               |                                            |                     |

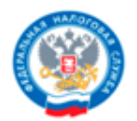

#### Блок «Предстоящие платежи»

Блок «Предстоящие платежи» содержит информацию о суммах предстоящих начислений по данным расчетов, деклараций, а также информацию о сумме и сроке уплаты ближайшего платежа.

| Сальдо ЕНС                           | Предстоящие платежи                   | арезервировано 🕥   |
|--------------------------------------|---------------------------------------|--------------------|
| 92 403,18                            | 144 217,32                            | 6 303,06           |
| Пополнить ЕНС Распорядиться сальдо 👻 | Ближ. платеж 144 217,32 до 28.08.2023 | аявление на отмену |

#### Блок «Зарезервировано»

Блок «Зарезервировано» - сумма денежных средств, зачтенная в счет предстоящих обязанностей на конкретный КБК.

| Сальдо ЕНС                             | Предстоящие платежи                   | Зарезервировано 🕥   |  |
|----------------------------------------|---------------------------------------|---------------------|--|
| 92 403,18                              | 144 217,32                            | 56 303,06           |  |
| Пополнить ЕНС Распорядиться сальдо 👻   | Блик. платеж 144 217,32 до 28.08.2023 | Заявление на отмену |  |
| Эсе обязательства Задолженность Предст | оящие платежи Зарезервирова           |                     |  |

При зарезервированной сумме денежных средств на основании ранее направленного заявления о зачете, появляется возможность направить заявление об отмене зачета.

Для этого необходимо выбрать обязательство с суммой, зачтенной в счет исполнения предстоящей обязанности по уплате.

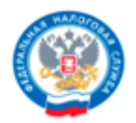

#### Блок «Все обязательства»

Блок «Все обязательства» предназначен для просмотра сведений в разрезе по видам обязательств.

#### Во вкладке предоставляются:

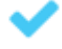

Сведения в разрезе по видам обязательств;

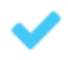

Суммы предстоящих платежей, а также сумма и дата ближайшего платежа;

Зарезервированные суммы по видам обязательств.

| Тредстоящие платежи                   | Зарезервировано 💿                                                         |
|---------------------------------------|---------------------------------------------------------------------------|
|                                       |                                                                           |
| 144 217,32                            | 56 303,06                                                                 |
| ілик. платеж 144 217,32 до 28.06.2023 | Заявление на отмену                                                       |
| платежи Зарезервировано Операции      | и ЕНП История ЕНС Процедуры взыскания                                     |
|                                       | Фильтры (0)                                                               |
|                                       | 5лик. платеж 144 217.32 до 28.08 2023<br>платежи Зарезеренровано Операция |

Внизу страницы доступна возможность для направления заявлений на получение справок и уведомлений об исчисленных суммах.

| явления. Запросы                              |                                                  |
|-----------------------------------------------|--------------------------------------------------|
| просить справку о сальдо ЕНС 🔿                | Запросить справку о принадлежности суми ЕНП 🔿    |
| апросить справку об исполнении обязанностей 🔿 | Сформировать уведомление об исчисленных суммах 🔿 |

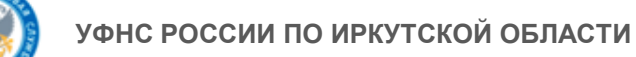

#### Блок «Задолженность»

Блок «Задолженность» содержит только те виды обязательств, по которым имеется задолженность.

| альдо ЕНС        |                      | Предстоящ    | ие платежи               |              | Зарезервиро  | вано 🕕              |
|------------------|----------------------|--------------|--------------------------|--------------|--------------|---------------------|
| 2 403,18         |                      | 144 217,3    | 12                       |              | 56 303,06    |                     |
| іополнить ЕНС Ра | юпорядиться сальдо 🔹 | Блик, платек | 144 217,32 do 28.08 2023 |              | Заявление на | отмену              |
| ке обязательст   | Задолженность        | ящие платежи | Зарезервировано          | Операции ЕНП | История ЕНС  | Процедуры взыскания |
|                  |                      |              |                          |              |              | Фильтры (0)         |

### Блок «Предстоящие платежи»

В блоке «Предстоящие платежи» отражается сумма, зачтенная по ранее направленному заявлению в счет уплаты предстоящих платежей.

| Сальдо ЕНС Предстоящие платежи Зарезервировано ()<br>92 403,18 144 217,32 56 303,06<br>Пополнить ЕНС Распорядиться сальдо • Заявление на отмену |  |
|----------------------------------------------------------------------------------------------------|--|
|                                                                                                    |  |
| Все обязательства Задолженност Предстоящие платежи резервировано Операции ЕНП История ЕНС Процедуры взыскания                                   |  |

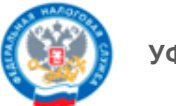

## Блок «Операции ЕНП»

Блок «Операции ЕНП» предоставляет возможность просмотреть историю операций (в разрезе по виду операций), начиная с 01.01.2023.

# Также есть возможность сделать выборки с помощью инструмента «Фильтр» и выгрузить данные в формате Excel:

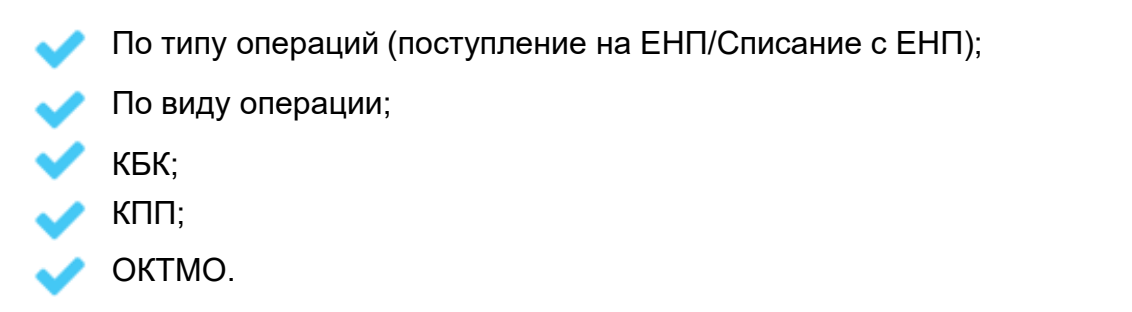

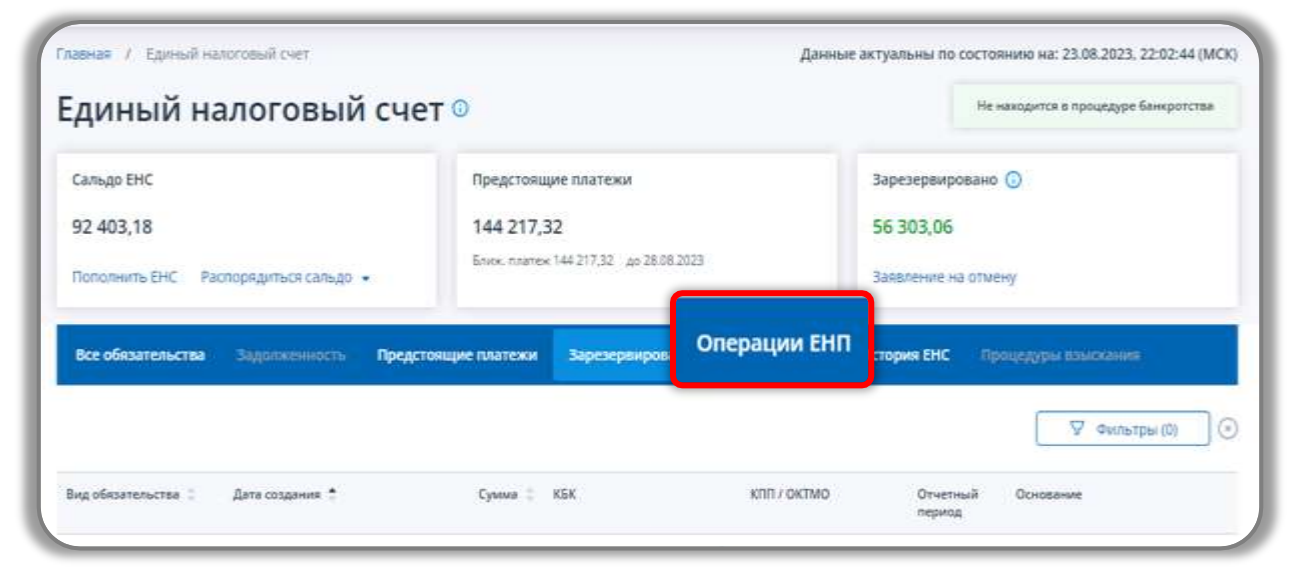

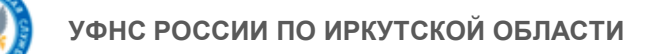

## Блок «История EHC»

Блок «История EHC» предоставляет возможность просмотреть историю операций за выбранный период.

| an an Fuir                                         | Reservoines restand                                | Table Sector (C)     |
|----------------------------------------------------|----------------------------------------------------|----------------------|
| 2 402 10                                           | 144 297 22                                         | Superconduction O    |
| 2 403, 18<br>оболнить ЕНС — Распорядиться сальдо — | 144 217,32<br>Enne: nonree: 144217,32 ap 38.082003 | Sautheurs in cruitur |
| ке обязательства Задоплениюсть Предс               | токщие платежи Зарезервировано Операции ЕНП        | История ЕНС          |

#### Блок «процедуры взыскания»

| В данном разделе                                                            | отображается:                                          |                                                           |
|-----------------------------------------------------------------------------|--------------------------------------------------------|-----------------------------------------------------------|
| <ul> <li>Требование с</li> <li>Решения о вз</li> <li>Постановлен</li> </ul> | об уплате;<br>высканиях;<br>ия о взысканиях за счет им | ущества.                                                  |
| Главная / Единый налоговый сиет<br>Бламиный налоговый сиет                  | аний сцет 0                                            | Данные актуальны по состоянию на: 24.08.2023, 19:11:46 (А |
| сдиный налогое                                                              |                                                        |                                                           |

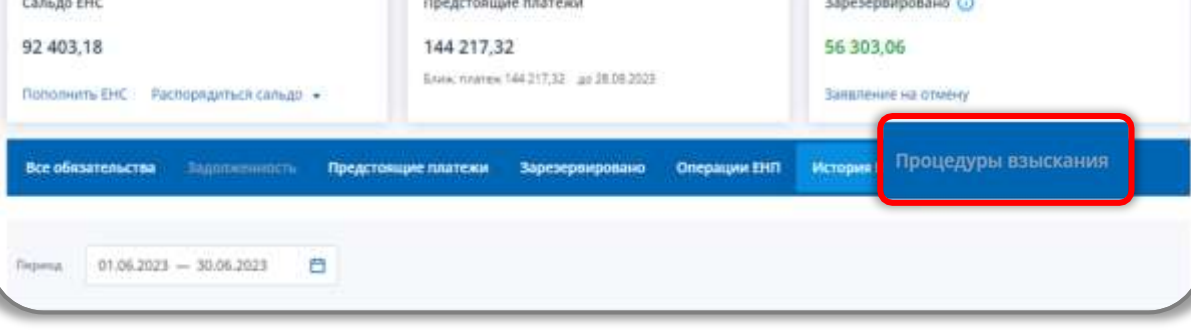